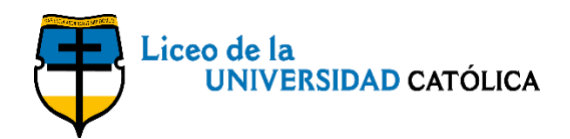

## Plataforma académica

Apreciados Estudiantes y Padres de Familia:

Agradecemos leer con atención todas las instrucciones antes de iniciar el proceso.

Paso 1 Ingresen a la Plataforma Académica les recomendamos usar Google Chrome o Mozilla Firefox.

Aparece la siguiente ventana:

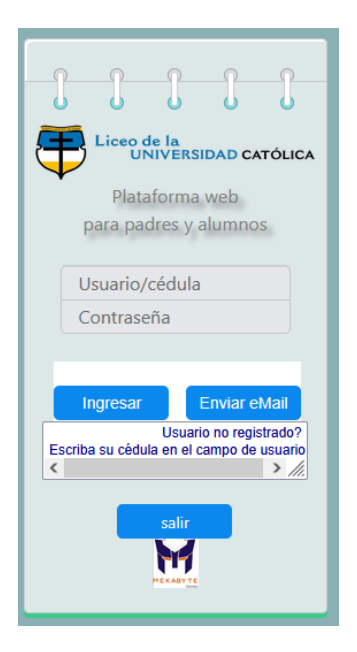

## Paso 2

En el campo "Usuario", digite el número de documento de identidad del padre y/o madre y/o responsable tributario, sin puntos ni guiones, y hagan clic en consultar. Por favor revise las ventanas emergentes y de ser necesario, actívenlas.

El programa detecta si ingresa por primera vez, cuando digita el usuario (No. de documento de identidad del padre, madre o acudiente) y la contraseña será enviado al correo electrónico registrado. Una vez conozca su Password, digite la contraseña y hagan clic en consultar.

Aparece la siguiente ventana con el nombre del acudiente y una casilla de estudiante, al darle click a la flecha de estudiante aparece el nombre o nombres (en caso de hermanos) relacionados con ese acudiente.

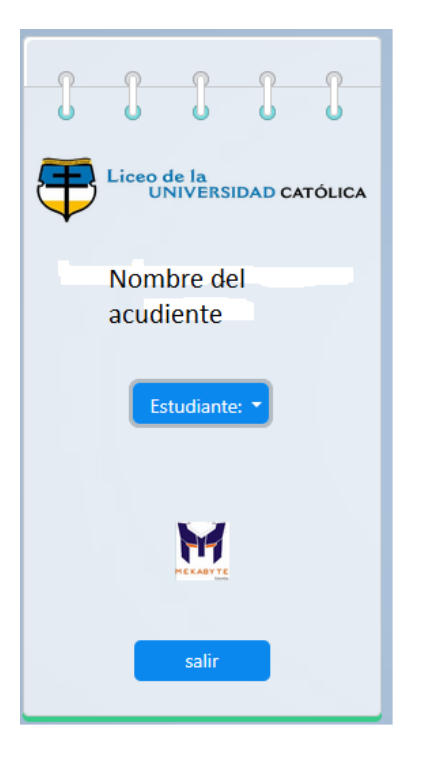

## Paso 3

Selecciona el nombre del estudiante y se abrirá el menú principal donde podrán consultar:

| Liceo de la UNIVERSIDAD CATÓLICA            |                                                            |                                   |                                                  |                          |                                                  |                                                          |                                                                    |
|---------------------------------------------|------------------------------------------------------------|-----------------------------------|--------------------------------------------------|--------------------------|--------------------------------------------------|----------------------------------------------------------|--------------------------------------------------------------------|
| NOMBRE DEL ESTUDIANTE                       | $\leftarrow$ CALENDARIO ESCOLAR - Marzo 2025 $\rightarrow$ |                                   |                                                  |                          |                                                  |                                                          |                                                                    |
|                                             | Domingo                                                    | Lunes                             | Martes                                           | Miércoles                | Jueves                                           | Viernes                                                  | Sábado                                                             |
| Menú:<br>Horario de clases                  | MEKABYTE                                                   |                                   |                                                  |                          |                                                  |                                                          | 1                                                                  |
| Matrículas 2025<br>Mensajería Institucional | 2                                                          | 3 Elección<br>Gobierno<br>Escolar | 4                                                | 5 Miércoles<br>de ceniza | 6 Campaña<br>Salud mental<br>es más<br>bienestar | 7                                                        | 8<br>• <u>Autorización</u><br><u>Convivencia</u>                   |
| Consulta de boletines<br>CERRAR SESIÓN      | 9                                                          | 10                                | 11<br>◆ <u>Convivencia</u><br><u>3°, 4° y 5°</u> | 12                       | 13                                               | 14 Día del<br>hombre y la<br>mujer                       | 15                                                                 |
|                                             | 16                                                         | 17                                | 18                                               | 19                       | 20                                               | 21                                                       | 22Asamblea<br>General<br>Asociaciación de<br>Padres de<br>Familia. |
|                                             | 23                                                         | 24                                | 25                                               | 26                       | 27                                               | 28 Sport day e<br>inauguración<br>juegos<br>intercursos. | 29                                                                 |
|                                             |                                                            | 31                                |                                                  |                          |                                                  |                                                          |                                                                    |

Si tienen alguna inquietud, con gusto pueden comunicarse con nosotros.

Cordialmente,

## Directivas del Liceo de la Universidad Católica